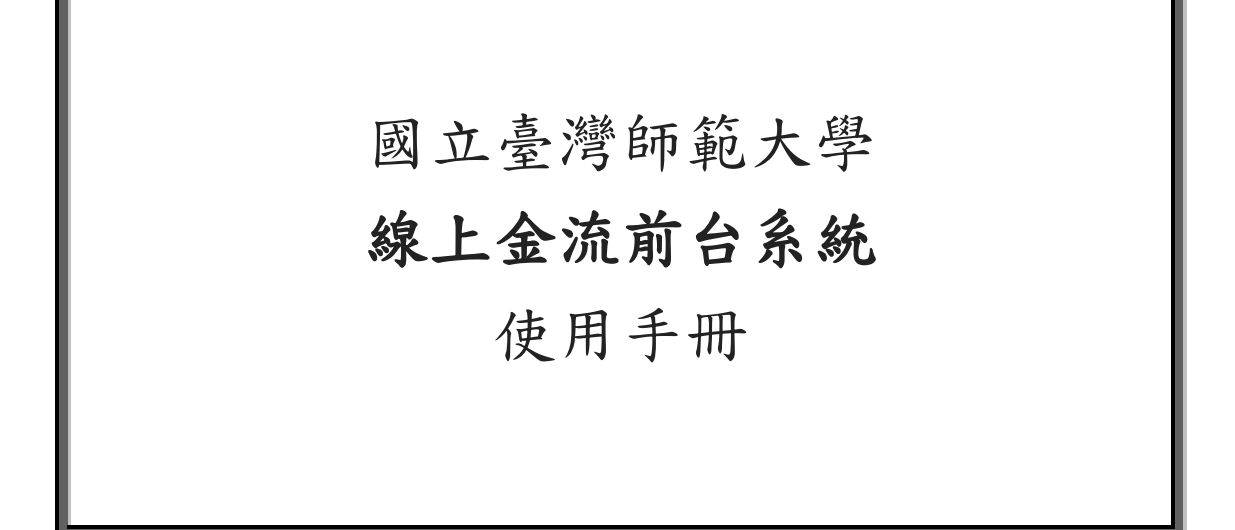

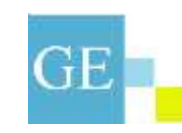

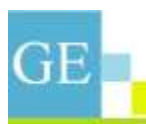

君邑資訊有限公司 GEsoft Information Co., Ltd 235 新北市中和區中山路三段 39 號 12 樓

TEL +886-2-22229152 FAX +886-2-82287535

|   | 目             | 錄 |
|---|---------------|---|
| 壹 | 、如何登入         |   |
| 貳 | 、前台功能介面       |   |
|   | (一)繳費記錄查詢功能   |   |
|   | (二)線上繳費功能     |   |
|   | (三)帳戶扣款說明功能   |   |
|   | (四)個人資訊修改功能   |   |
|   | (五)登出線上金流系統平台 |   |
|   | (六)會員註冊       |   |
|   | (七)會員忘記密碼申請   |   |

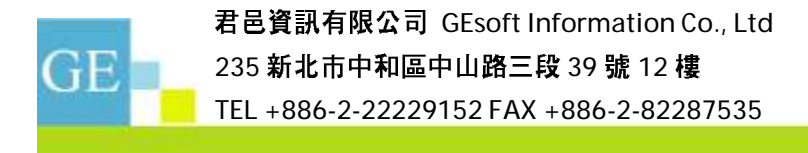

# 壹、 如何登入

全校登入網址:<u>http://iportal.ntnu.edu.tw/ntnu/</u>,經由校務行政資訊入口網

統一登入平台。

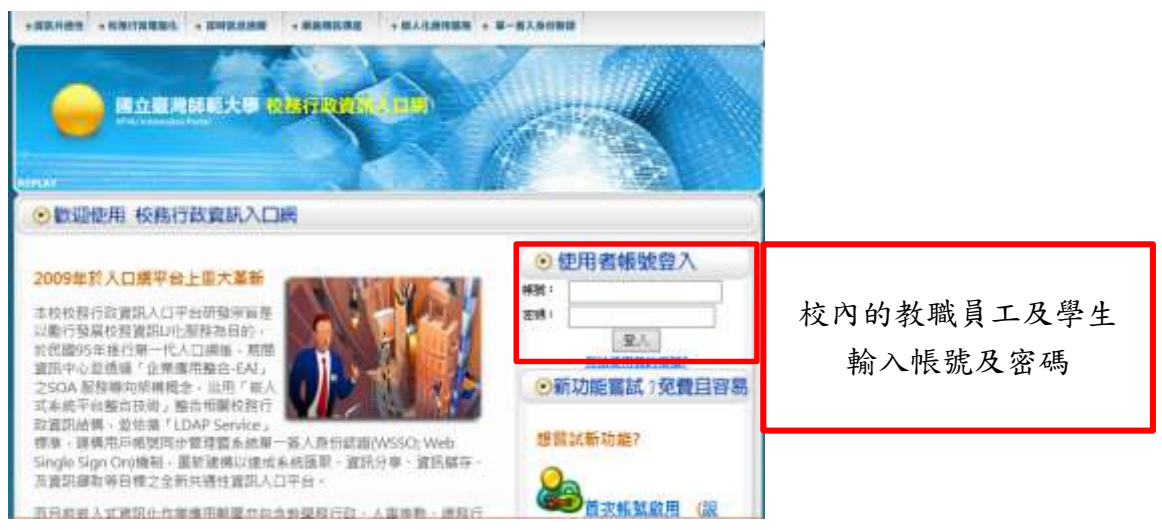

## 校外人員登入網址:<u>https://starap.ntnu.edu.tw/OnlineCash</u>

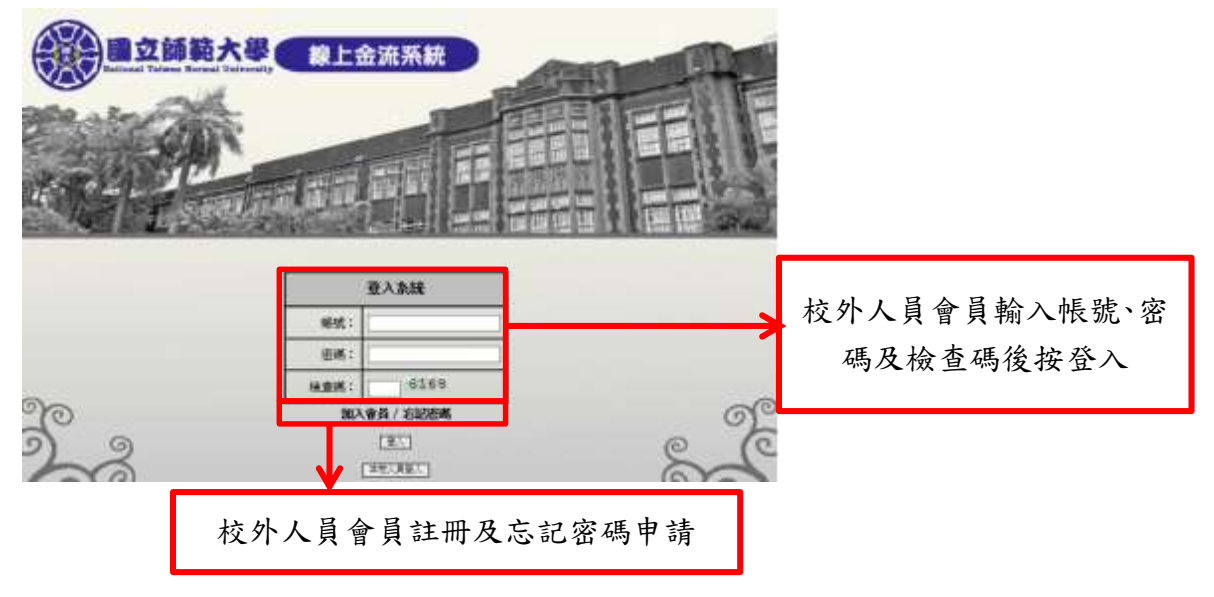

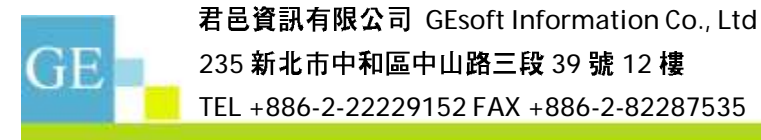

# 貳、 前台功能介面

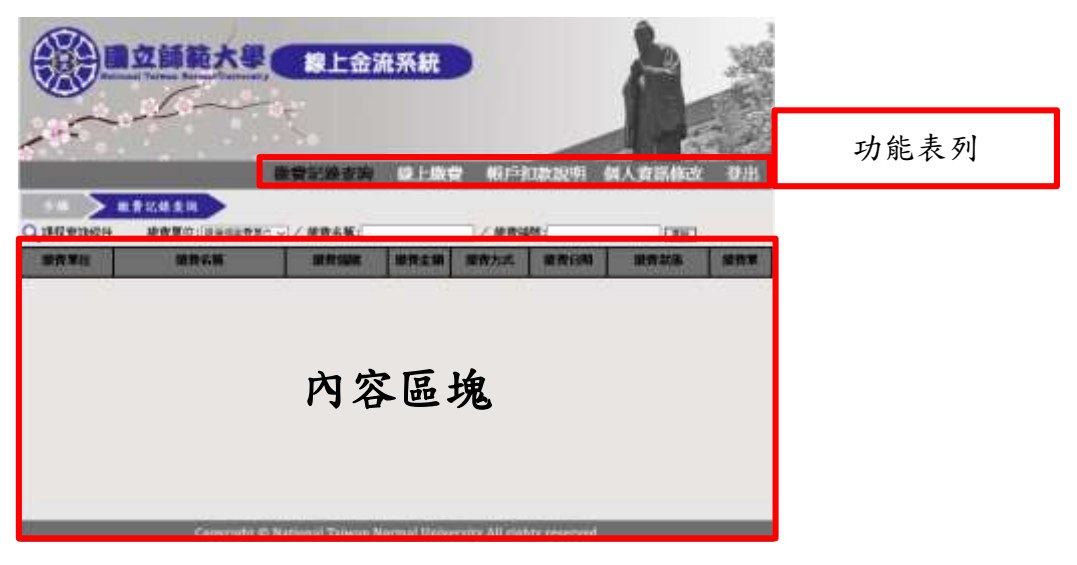

功能操作

(一)繳費記錄查詢功能

使用者可查詢個人歷史繳費紀錄、繳費單補列印及退費申請。

|                                               | 國立師範大等                                   | (根上金)                                                                | 在系統                    |                                    |                                        | A 3                                            |     |             |
|-----------------------------------------------|------------------------------------------|----------------------------------------------------------------------|------------------------|------------------------------------|----------------------------------------|------------------------------------------------|-----|-------------|
| 195                                           |                                          |                                                                      | 100 F-100              | R WIFT                             | DALIRIUN T                             | WA WIRES                                       |     | 查詢功能:輸入查詢條件 |
| Q、即型並非将<br>服用筆印                               | t ARTO DASEN                             | iz y / Urskii<br>Rowu                                                | 服务会部                   | 】/ 索克体的<br>國際作成                    | t:<br>Michae                           |                                                | ѫ   | 繳費單補列印按鈕    |
| 80188+0<br>86188+0<br>8570<br>81940<br>819628 | 400<br>201256<br>31575<br>31575<br>31570 | 79003821388875<br>79003811388890<br>78003811288953<br>78003821388034 | 100<br>1<br>100<br>156 | 104022<br>WebATH<br>(1214<br>(1214 | 2013/30/09<br>2013/30/09<br>2013/30/09 | AND STORY<br>CMD STORY<br>CMD KRON<br>END TRUE | ->[ | 退費申請按鈕      |
|                                               |                                          |                                                                      |                        |                                    |                                        |                                                | Y   | 歷史繳費紀錄清單內容  |

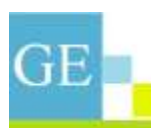

1. 退費申請

步驟一:請按加入我要退費按鈕。

|         |        | <b>除</b> 此的在30        | 系統   | )<br>1 KU=1 | 112022941  | A MARKEN    |       |        |
|---------|--------|-----------------------|------|-------------|------------|-------------|-------|--------|
| Q BARNS | -      | 「年 <b>~</b> 」/非教名稱(   |      | 1× and      | eet:       | 考頁108<br>第三 | E 1/2 |        |
| BOB L   | 植物名称   | <b>ER</b> - <b>ax</b> | 集整业制 |             | -          | 69UM        |       |        |
| (現明市ら   | 1940.0 | 81702211000434        | 100  | GREAT       | 1          | 482         | [HT]  |        |
| 8010    | tor9.  | 81782319000883        | 800  | Rector.     | 1          | *41         | 1     |        |
| REPO    | 1017   | #17022314062NE        | 700  | (10-1       | 1914/04/03 | 142 1929    |       | 吉拉北亜很费 |
| 80040   | 73000  | 81782331406083        | 2800 | 1814        | 3014/04/83 | 288 19224   |       | 明双叔女心貝 |
| #F#55   | 1000   | 81782221400584        | 1800 | -484        | 2010/06/07 |             | 1     |        |
| 0458    | 10074  | 81702231406825        | 400  | 424         | 10140400   |             |       |        |
| WRED    | 1603   | 85799211-00141        | 300  | 28.0        | STATATA I  | 240 1888    | 1     |        |

步驟二:輸入退費相關資料後請按退費。

|           |            | <b>5 線上金流</b><br>磁費記録表演  |                                  | PERMIT MARKED BIL |                      |  |  |
|-----------|------------|--------------------------|----------------------------------|-------------------|----------------------|--|--|
| 1         |            | 965                      | Brotisti                         |                   |                      |  |  |
| *66       | ien        | 1                        | *#108888                         | 外藥人土地非常紧闭得成無限被用   |                      |  |  |
| (100 R05) |            |                          | 128183                           |                   |                      |  |  |
| *###621   | 0          | 1                        | (1)(15杯)                         |                   | <b>払、</b> 日本 10 8 12 |  |  |
| 109930    | *#### 輸入退費 |                          |                                  |                   |                      |  |  |
| -         |            |                          |                                  | -                 | 料後請按退費               |  |  |
|           | Copyrig    | M. O. National Talwar Ro | a <b>n</b><br>mid llawersity All | righta neueroval  |                      |  |  |

(二)線上繳費功能(無應用系統)

使用者使用線上繳費功能可以信用卡線上刷卡、WebATM 即時付款、銀聯卡即時 付款、線上列印繳費單(含四大超商繳費單、郵局繳費單&銀行繳費單)等功能進 行繳費。

註:有應用系統單位可介接信用卡線上刷卡、WebATM 即時付款、銀聯卡即時付款 等功能進行繳費(介接繳費畫面請參考各項繳費功能的步驟三)。

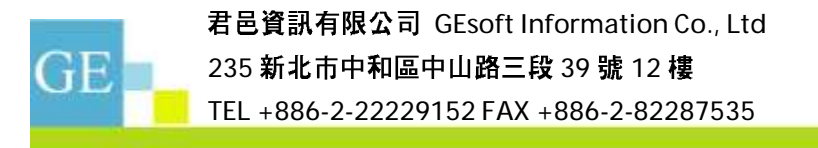

1. 使用信用卡繳費步驟:

步驟一:繳費查詢(依原系統提供之繳費功能不同而有不同的畫面,以下範例為本繳費系統提供的繳費查詢功能),確定進行繳費後網頁即導入步驟二畫面。

|              | 日立師範大學(                                 |                | 流系統                     | THISTORY BLA WIRKNESS WHI                                                                                                    | ſ             |            |
|--------------|-----------------------------------------|----------------|-------------------------|----------------------------------------------------------------------------------------------------|---------------|------------|
| Q IR EXTRACT | (1) (1) (1) (1) (1) (1) (1) (1) (1) (1) | √/ 脱跌名稱        | - II                    |                                                                                                    |               | 輸入繳費條件後按查詢 |
| 28-1         | 922                                     | .348           | 2012/02/15 - 2012/02/19 | 20+<br>                                                                                                    |               |            |
| 28+1         |                                         |                | anayoun - anayaya       | 第年+<br>1570-4<br>14-10日第<br>1日中日日<br>41-10日日<br>41-10日日<br>1-10-10日<br>1-10-10日<br>1-10-10<br>1-10-10<br>1 | $\rightarrow$ | 查詢結果       |
|              | Copyright © M                           | ational Talwan | Normal University Alt r | lgAta respirived                                                                                                    |               |            |

步驟二:選擇繳費方式

| 2.<br>         | <b>6.0</b> 189                                                                   |                    |
|----------------|----------------------------------------------------------------------------------|--------------------|
| <b>建筑</b> 建筑   | <b>电标取器中心</b>                                                                    |                    |
| <b>建</b> 苷名氧 ( | 中華                                                                               |                    |
| <b>建妆主题</b> :  | 100元                                                                             |                    |
| 建增量资力式:        | <ul> <li>□ 在用十</li> <li>□ 認識計算業</li> <li>□ 認識計算業</li> <li>□ 的大部間外印刷算業</li> </ul> | 選擇繳費方式完後<br>請按確認繳費 |

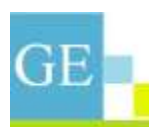

步驟三:進行繳費

信用卡介接畫面(有應用系統)

|                                                           |                                                                                                    | ad<br>20月 +2易 /                                                                                                    |
|-----------------------------------------------------------|----------------------------------------------------------------------------------------------------|----------------------------------------------------------------------------------------------------|
|                                                           | 11至土師<br>Tarden Inset<br>(1日十十5號                                                                                                    | N/#I                                                                                                    |
|                                                           | 三時紀世紀<br>三時紀世紀<br>2月日日<br>2月日日<br>2月 | 67 輸入信用卡資料及驗證碼資<br>##6#### 料後按確認付款                                                                                                    |
|                                                           | は加入立動作動而之象字<br>変全物設め<br>加加な立法特徴                                                                                                    |                                                                                                    |
|                                                           | 和 B 不 文是 Cancel HE B H II To Pay                                                                                                    | 本 (二 2019年20日) (1010年2月2日)<br>1月17月2日<br>- (2010年3月1日) - 1月1日 月日日日日<br>- 1月11日(日日日日日日日日日日日<br>- 1月11日(日日日日日日日日日日日日日日日日日日日日日日日日日日日日日日日日日 |
| 律信任行款通用十部已经<br>信封期十部日,由于在3<br>期后出来了相当;从下1<br>第一路为复杂T2和235 | 1993年1993年1993年1993年1993年1993年1993年1993                                                                                                    | (1):他认用:"你有一方包括这种思想。<br>他是你们面前是我们的生活了,以来<br>                                                                                            |
|                                                           | VERIFIED MasterCard. JCB                                                                                                    |                                                                                                    |

註:有應用系統單位可介接信用卡線上刷卡、WebATM 即時付款、銀聯卡即時付款 (此畫面也為應用系統單位介接畫面)。

|             | 師範大      |             | 金流系統                                                                         |        | A      | N. A. |
|-------------|----------|-------------|------------------------------------------------------------------------------|--------|--------|-------|
|             |          |             | 繳費記錄查詢                                                                       | 绿上缴费   | 帳戶扣款說明 | 日本    |
| - 5m > 1193 | 11.11月11 | 遗得散数方式 🔪    | > 北上什社                                                                       | ▶ 付款完成 |        |       |
|             |          | 交易日期 (<br>) | <b>費完成!!</b><br>2013/10/11<br>70001021300196<br>盘修推廣中心<br>FF<br>100 元<br>當用卡 |        |        |       |
|             |          |             | 王宗皇室的王                                                                       |        |        |       |

步驟四:完成繳費

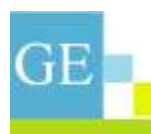

- 2. 使用銀聯卡繳費步驟:
- 步驟一:繳費查詢

|      | 10000000000000000000000000000000000000 | <u>。</u> / 助教名W |                         |                                                            | 輸入繳費條件後按查詢 |  |  |  |  |
|------|----------------------------------------|-----------------|-------------------------|------------------------------------------------------------|------------|--|--|--|--|
| 2810 | 8.82                                   | 366             | 2012/10/05 ~ 2012/10/30 | 전국-1<br>신전-1<br>일 전신프로<br>전제프프로                            |            |  |  |  |  |
| 2841 |                                        | 100             | angoust - angoast       | 日本<br>10日<br>10日<br>10日<br>10日<br>10日<br>10日<br>10日<br>10日 | 查詢結果       |  |  |  |  |
|      |                                        |                 |                         |                                                            |            |  |  |  |  |

步驟二:選擇繳費方式

Copyright € National Talwan Normal University All rights res

|               | <b>南</b> 省20月                                                                                                    |                    |  |  |  |  |
|---------------|----------------------------------------------------------------------------------------------------|--------------------|--|--|--|--|
| 個費單位:         | 御費単位: 資源中心                                                                                                    |                    |  |  |  |  |
| · 御慶台編:       | Teally                                                                                                    |                    |  |  |  |  |
| <b>由</b> 表之刻: | 800元                                                                                                    |                    |  |  |  |  |
| 開建設築力式:       | <ul> <li>● (400 +</li> <li>● (400 + 0)</li> <li>● (400 + 0)</li> <li>● (400 +</li></ul> | 選擇繳費方式完後<br>請按確認繳費 |  |  |  |  |
|               | WINE I I-R                                                                                                    |                    |  |  |  |  |

步驟三:進行繳費

銀聯卡介接畫面(有應用系統)

| 一世が<br>在住支付<br>Series Former              | MR MDrc   Jugan - 26     | -maxima 95516 |                   |
|-------------------------------------------|--------------------------|---------------|-------------------|
| ET#318+ 800.00 тио ET#388 месенсет заелие | RHER- modest             |               |                   |
| Albitaice-Islaida-Abbrieree               |                          |               |                   |
| <b>958219</b> · 7)95011+ · 628+           | <b>资料时间在始支付,用高</b> 构入于值数 | -             |                   |
| 1.900 BLE 6 45 BLE 6                      | E &                      | 10.000        |                   |
| 789                                       | 1.00 (1.00)              |               | 輸入銀聯卡卡號後<br>請按下壹步 |

註:有應用系統單位可介接信用卡線上刷卡、WebATM 即時付款、銀聯卡即時付款

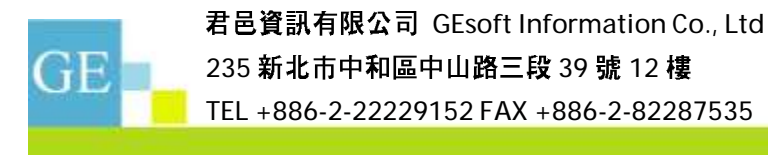

(此畫面也為應用系統單位介接畫面)。

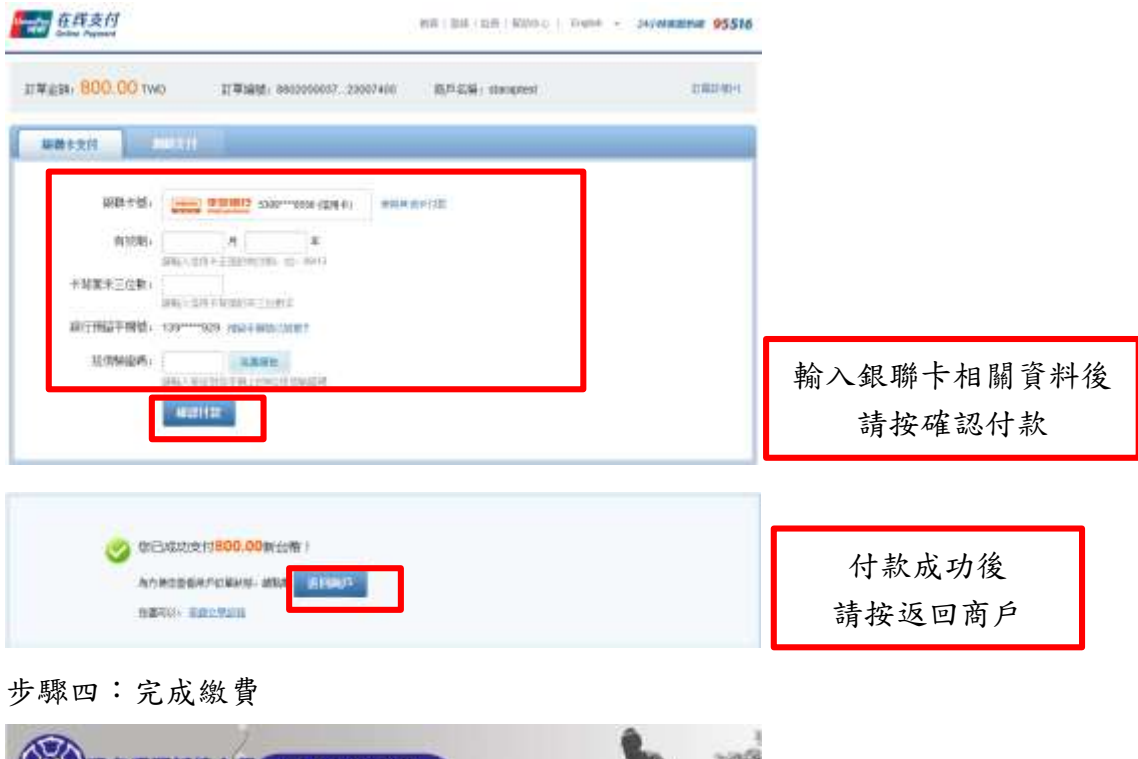

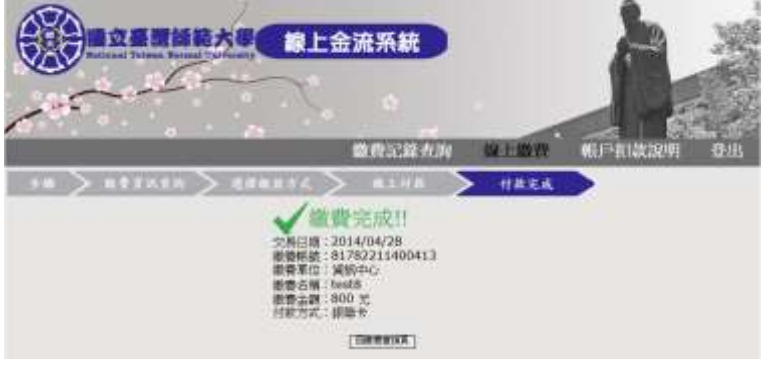

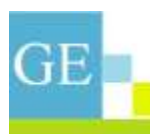

- 3. 使用 WebATM 即時付款步驟:
- 步驟一:繳費查詢

|      | 國立師範大學                                                   | 線上金                                                                                                    | 流系統                                              | A                                       |                 |
|------|----------------------------------------------------------|----------------------------------------------------------------------------------------------------|--------------------------------------------------|-----------------------------------------|-----------------|
|      | 日<br>本本本本本本本<br>本本本本本本本<br>本本本本本本本本<br>本本本本本本本<br>本本本本本本 | 212-2012-014<br>212-2012-014<br>212-0 | 林上語委 (K)<br>林上の本<br>東京和4                         | 5 扣款說明 個人資訊給改 登出                        | 輸入繳費條件後<br>請按查詢 |
| 28+1 | ***                                                      | 360                                                                                                    | - 2012/1015 - 2012/1/10<br>2012/1015 - 2012/1/10 | · 영국· · · · · · · · · · · · · · · · · · | 查詢結果            |

| Passertolik 2                                                                                                    | Mathemat Walaxies Norrenal High          | Interesting All character returns of |
|----------------------------------------------------------------------------------------------------|------------------------------------------|--------------------------------------|
| Control of the second second s | TALLOUGH AND DESCRIPTION OF THE AT LODGE |                                      |

步驟二:選擇繳費方式

|         | 制党组织                          |                |
|---------|-------------------------------|----------------|
| 道倉等位:   | - 東西中心                        |                |
| 調整古場    | test10                        |                |
| 接受资料    | 100 元                         |                |
| 総理論第五式  | ○荷市+<br>○ 調通+<br>* WebATHES所作 | 選擇繳費方式完後請按確認繳費 |
| Copyrig | (Remain) (EL-AR)              |                |

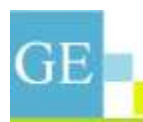

步驟三:進行繳費

WebATM 即時付款介接畫面(有應用系統)

| MEATM  |                           | 6                                       |
|--------|---------------------------|-----------------------------------------|
| RE NT  | NU WebATM                 |                                         |
| 法进营资产展 | CASTLES EZ 100PU 0        |                                         |
| 福出增快   | 822、中國地話與無償(              |                                         |
| 179.68 | 81782211400441            |                                         |
| 群人活性   | 01762211400441            |                                         |
| 打米统算   |                           |                                         |
| 交易出版   | 100                       |                                         |
| 20,421 |                           |                                         |
| 文育研究建筑 | 读書人要達和Alternall 2番以上以计数课题 | l                                       |
| 星片学医藏  | 2 在世界的整个联入员的管理            | • • • • · · · · · · · · · · · · · · · · |
|        | 3621547890 58             | 制八省吻饭萌妆。                                |

註:有應用系統單位可介接信用卡線上刷卡、WebATM 即時付款、銀聯卡即時付款 (此畫面也為應用系統單位介接畫面)。

|              | 中國信託商                    | 翻訳行 WEB ATM                                                                             |                  |
|--------------|--------------------------|-----------------------------------------------------------------------------------------|------------------|
| 目前為營業時間・3    | NTNU<br>交易款項經確認這         | WebATM<br>(• 將立即自急的戰戶中扣除 )                                                              |                  |
| 総費核就<br>総数期目 | 822 - 中國信託<br>NTNU WebAT | 商業銀行                                                                                    |                  |
| 商品名稱         |                          | *                                                                                       |                  |
| 總費金額         | 新台幣100元                  |                                                                                         |                  |
|              |                          | <ol> <li>請確認交易資料正確無誤。</li> <li>為確保您的交易安全。請將<br/>您的晶片卡抽出再重新插人讀卡<br/>機,繼續進行交易。</li> </ol> |                  |
|              |                          | 尚餘 7 秒完成拔插卡並<br>確認交易                                                                    | 請在時限內 <b>拔插卡</b> |
| . C          | 81 L                     | 取貨                                                                                      | 後 按 唯 正 鍵        |

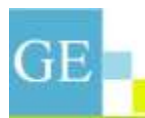

|              | 中面值託佣器ATM      | 4交易明趣       |             |
|--------------|----------------|-------------|-------------|
| 交種目標         | 2014/05/02     | 1972        | 14:24:35    |
| 直线序位         | 4779619        |             |             |
| 翻訳物理         | 822 - 中國信託商業館/ | \$          |             |
| 訂單語的         | 81782211400441 |             |             |
| (1年)周期       |                |             |             |
| 交易会設         | 100 元          | 手探索         | 0 元         |
| <b>第二行</b> 数 |                | 可用新設        |             |
| 关用润度         | 交易成功           |             |             |
| 慧平語會         | 建在空幕从金融中的安全    | 2. 文质元式读程。  | 出旗中領和土基共主義中 |
|              |                |             |             |
| 本百貨料         | •不得实为"存载谷群岛"   | F" 或注示兩篇之同。 | 1           |

#### 步驟四:完成繳費

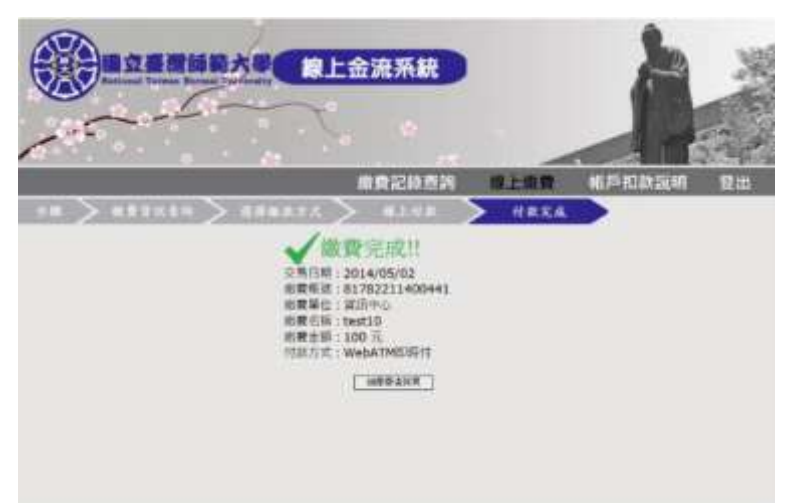

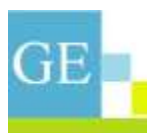

4. 使用臨櫃(中國信託及郵局)繳費單付款步驟:

步驟一:繳費查詢

|                                                                                                    | 輸入繳費條件後<br>▶ 請按查詢 |
|----------------------------------------------------------------------------------------------------|-------------------|
| 254-0 9XIF 144 2014/1015 - 3012/1019 1992 2014                                                                                                    |                   |
| 255+2 22<br>255+2 22<br>255+2 255+2<br>255+2<br>255 | 查詢結果              |

| Convertation | and the second second | allware Morrison | 110 store store | AU chafata e | MOMP WORK |
|--------------|-----------------------|------------------|-----------------|--------------|-----------|

步驟二:選擇繳費方式

|               | 康上金流系統     東上金流系統     東京     東京     東     東 |                    |
|---------------|----------------------------------------------------------------------------------------------------|--------------------|
|               | 織實識到                                                                                                    |                    |
| <b>劇骨系位</b> : | 第3時中心                                                                                                    |                    |
| 电杂名符:         | test9                                                                                                    |                    |
| #母运统:         | 900 元                                                                                                    |                    |
| (建建新香力)式;     | - 佐田永<br>- 奈田永<br>- 御助水<br>- 御経治改正<br>- 和松市市平                                                                                                    | 選擇繳費方式完後<br>請按確認繳費 |

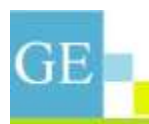

步驟三: 臨櫃繳費說明及繳費單列印

| <ul> <li>● 故愛說明</li> <li>1. 市市政委務局等也有<br/>約時間、別村平政委署派会省+部口托幣員前行為就是確認此前。</li> <li>● 其相定方式建築等。任務等者第25元建造行集通。</li> <li>● 主要要求法務課題行業等先詳。</li> </ul>                                                  |                      |
|----------------------------------------------------------------------------------------------------|----------------------|
| 2.武王時行國政<br>銀行: 卡蘭宮斯爾美國行城中位行<br>戶名: 國立臺灣國政中國行動黨原本為<br>相對: 11.72231600003 41.4%(但公室選筆項高編政制成時,現代加級對戰時)<br>◆其為行何國政工政課時者:"年期做得關係自然。他希臘行似受優讓。<br>◆國政化議論與行為參原符。                                        |                      |
| 3. 原目 # 數据表示與《ATH19200<br>期行代表: 822 年期世紀 ####許<br>期,《然說: 8176231060003 史14同(田田定道書考察事業單形活動: 第10世活動電話)<br>◆ 定為 ATM WebATM時行時間 近式塗園 + 《福田13元演畫行政語 -<br>◆ ATM2週目 単行用手段:<br>◆ ITM2近世最常報研究 #### 聖白演發 - | 詳閱完繳費說明後請<br>列印繳費單按鈕 |

臨櫃繳費單列印

国立查湾师窥大祭 線上金测微費菜 做費帳號:81782316000083 电软明石 继费期限:2014年05月31日 test9 900 元 收款行董拿 我们 合計:900 元 総合快致:81782316000083 运放明知 继费期限:2014年05月31日 test9 900 元 收款行盖拿 炭明 合計:900 元 車 目信托有業県行/部系創務 4 文専ク: 中国信托有業県行股份有限公司 (100) (100) \_\_\_\_\_ 第三颗 代牧縣 傳染 因血臺灣師庭大學校務基金專片 P.S 建拿 帳號 81782316000083 弹 屠專 用 政何军给军元鏊 微花金根 會計 线费制限 2014年05月31日 **銀行** 専用 ▲ 本会現:90 教范题的 : ann 规规 **邹局** 笔提模 ※劳方科 8

本文件非經書面允許,不得以任何形式複製或轉載

請按

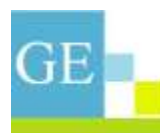

- 5. 使用超商繳費單付款步驟:
- 步驟一:繳費查詢

|               | AS SEA          | 流系統<br>除上進表 報           | PHILICIPAL BLA WARANCE SHA                                                                                                    | 輸入繳費條件          | 牛後 |
|---------------|-----------------|-------------------------|----------------------------------------------------------------------------------------------------|-----------------|----|
| 建在2018件 把非单位: | 100年後後 いん 気味 白澤 |                         |                                                                                                    | <b></b>         |    |
| BRND BS       | 20              | <b>集計調明</b>             | 教教方式                                                                                                    |                 |    |
| 20-1 923      | 344             | 2013/10/05 = 2013/11/39 | 신하-+<br>5년28월 5<br>6년28월 5                                                                                                    |                 |    |
| 28+1 88       | 440             | antysuus – antysaysi    | 970204/10<br>970-<br>970-<br>970205<br>970205<br>970205<br>970205<br>970205<br>970205<br>970205<br>970205<br>970205<br>970204/10<br>970204/10<br>97020<br>97020<br>9700<br>970 | 查詢結果            |    |
|               |                 | 流系統                     | 11.24                                                                                                    |                 |    |
|               | Witt and A      | 88658726791             |                                                                                                    |                 |    |
| 10            | 6181 test10     |                         |                                                                                                    |                 |    |
|               | 主順: 100 元       |                         |                                                                                                    |                 |    |
| 2190 R        | TICLE CIRCLE    |                         |                                                                                                    | 選擇繳費方式<br>請按確認繳 | 完後 |

本文件非經書面允許,不得以任何形式複製或轉載

REAK LAT

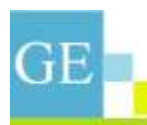

#### 步驟三: 臨櫃繳費說明及繳費單列印

| <ul> <li>     放置お見明     ロス相関線者:現先内認出環象業変編等半線者第요7-Beven・主席・新用器・OK素利用活之門加線及・     ・     ・     ・     ・     ・     用の水気効力式建築者・線査主要協議に以下・     ・     中請者15元項目行換量・     ・     ・     マス目標の連該点原始素単位は約・     ・     シス列用地設資間連該点原始素単位は約・     (2018年1)     (2018年1)</li></ul> | 詳閱完繳費說明後請按<br><b>利</b> 印做弗留拉纽 |
|----------------------------------------------------------------------------------------------------|-------------------------------|
| Copyright © National Talwan Narinal Holmersity All rights reserved                                                                                                    | 列印級貨車投鈕                       |

超商繳費單列印

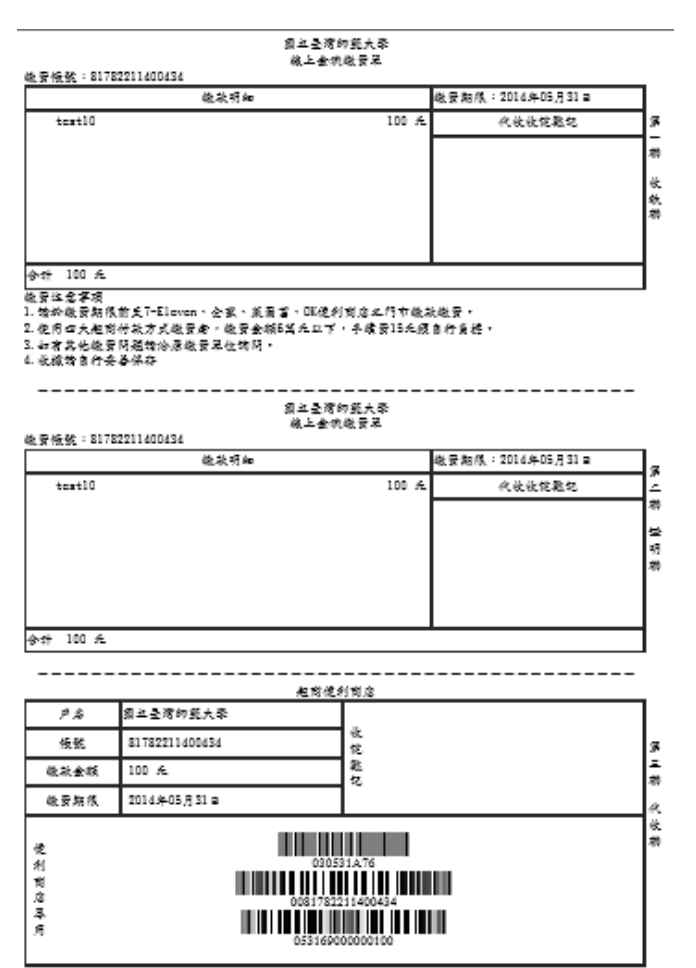

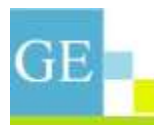

(三)帳戶扣款說明功能

使用者可查詢帳戶代收辦理說明及下載授權申請書。

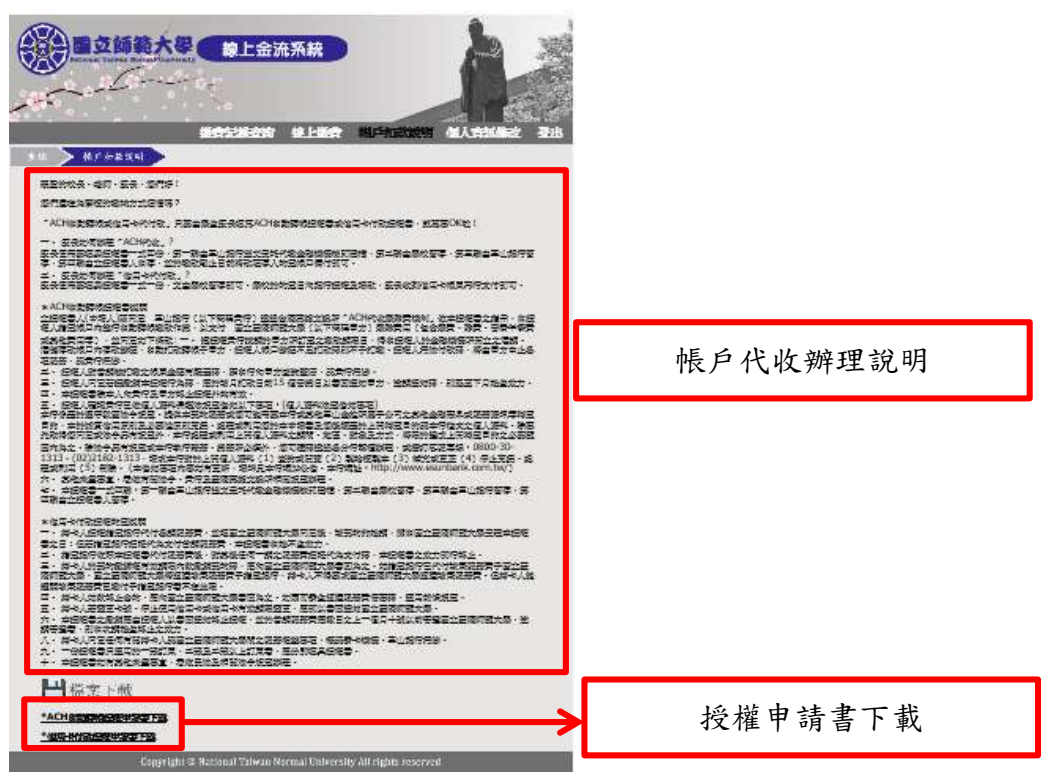

### (四)個人資訊修改功能

在本系統申請的會員才可在此功能進行會員資料修改。

Copyright O National Taswan Normal Dependently All rights reversed

|          |        | 流系統<br>2010年1月<br>2011年1月 |      | 登出 |             |
|----------|--------|---------------------------|------|----|-------------|
| 9)<br>() |        | 人资源继续                     |      |    |             |
| 1631     | m.tw   | #6·                       |      | 1  | 輸入修改資料及認證碼後 |
| 218 I    | 1      | (RE)                      |      |    | 法抗体政        |
| 電話/手根?   | painin | 1000                      | 0022 |    | 明妆修仪        |
|          |        | Line .                    |      |    |             |

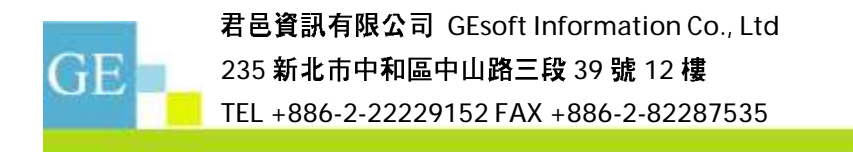

## (五)登出線上金流系統平台

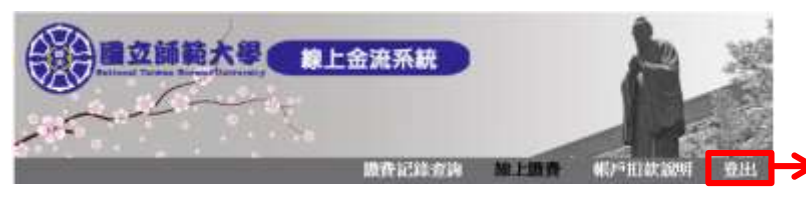

登出線上金流系統平台

# (六)會員註冊

步驟一:請按加入會員按鈕。

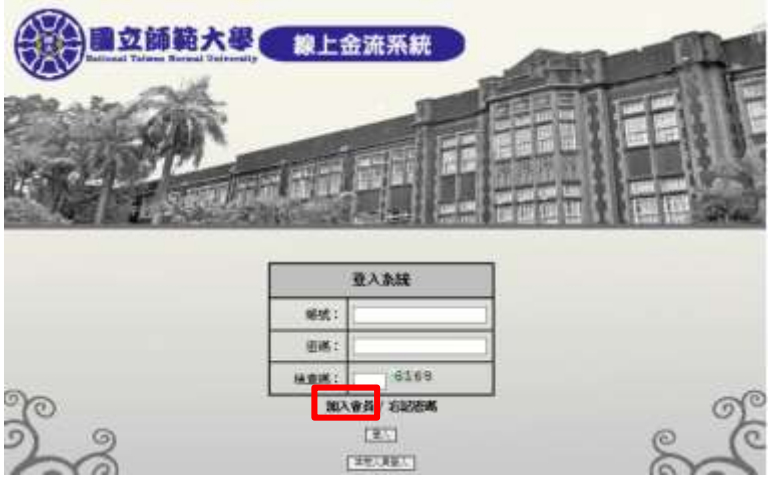

步驟二:輸入會員相關資料及認證碼後按註冊。

|                | 流系統   | No. |
|----------------|-------|-----|
|                |       |     |
| · · > +800     |       |     |
|                | 會局註譯  |     |
| (並入解號用)E-Mailt |       |     |
| 隆名:            |       |     |
| 1996. :        |       |     |
| 100K(980D) 1   |       |     |
| ●22/平接:        | 1     |     |
| attraction :   | 10012 |     |
| 0              |       |     |

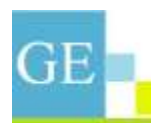

君邑資訊有限公司 GEsoft Information Co., Ltd 235 新北市中和區中山路三段 39 號 12 樓

TEL +886-2-22229152 FAX +886-2-82287535

步驟三:點回認證信才算註冊成功,始可登入系統平台。

國立臺灣師範大學線上金流系統會員註冊確認信

(七)會員忘記密碼申請

電話: 自 (02) 7734-3736 網站: http://www2.ntnu.edu.tw/

|             | 金流系統      | A |                    |  |
|-------------|-----------|---|--------------------|--|
|             |           |   |                    |  |
|             | 方記市高      |   |                    |  |
| 註冊的E-Mai:   |           |   |                    |  |
| ्राच्यालः । | #265      |   | 輸入 E-mail 及認證碼後按送出 |  |
|             | (NE) (NE) |   |                    |  |